## How to use Reprap (duet) firmware

First download the firmware package on FLYmaker's github Link: <u>https://github.com/FLYmaker/FLY</u> RRF-E3

Follow-up upgrade attention: https://github.com/gloomyandy/RepRapFirmware/wiki

Copy the files in the reprapfirmware folder to the root directory of the SD card

| 🥪 🛛 🛃 =                                                                      |        | 管理        | U 盘 (H:) |       |                     |       |               | - 🗆  | $\times$ |
|------------------------------------------------------------------------------|--------|-----------|----------|-------|---------------------|-------|---------------|------|----------|
| 文件 主页 共調                                                                     | 享 査看   | 驱动器工具     |          |       |                     |       |               |      | ~ ?      |
| $\leftarrow$ $\rightarrow$ $\checkmark$ $\uparrow$ $\checkmark$ $\checkmark$ | U盘(H:) |           |          |       | ~                   | Ö     | / / 搜索"U 盘 (H | l:)" |          |
| > 🔸 下载                                                                       | ^ 名称   | /         |          | 修改日   | 期                   |       | 类型            | 大小   |          |
| > 🎝 音乐                                                                       | 📕 gc   | odes      |          | 2020/ | '11/11 <sup>-</sup> | 14:42 | 文件夹           |      |          |
| > 📃 桌面                                                                       | 📕 ma   | cros      |          | 2020/ | 11/11               | 23:12 | 文件夹           |      |          |
| › 💺 本地磁盘 (C:)                                                                | system | ;         |          | 2020/ | /11/112             | 23:13 | 文件夹           |      |          |
| 〉 🥪 本地磁盘 (D:)                                                                | NV NV  | w         |          | 2020/ | /11/112             | 23:13 | 文件夹           |      |          |
| 〉 🥪 学习 (E:)                                                                  | 🗋 fin  | nware.bin |          | 2020/ | '11/11 <sup>-</sup> | 16:07 | BIN 文件        |      | 420 KB   |
| > 🧹 本地磁盘 (F:)                                                                |        |           |          |       |                     |       |               |      |          |
| › 🥪 U 盘 (H:)                                                                 |        |           |          |       |                     |       |               |      |          |
| ✔ 🧅 U 盘 (H:)                                                                 |        |           |          |       |                     |       |               |      |          |
| gcodes                                                                       |        |           |          |       |                     |       |               |      |          |
| macros                                                                       |        |           |          |       |                     |       |               |      |          |
| 📜 sys                                                                        |        |           |          |       |                     |       |               |      |          |
| > 📜 www                                                                      |        |           |          |       |                     |       |               |      |          |
| > 🔮 网络                                                                       | ~      |           |          |       |                     |       |               |      |          |
| 5 个项目                                                                        |        |           |          |       |                     |       |               |      | :        |

Insert the SD card into the motherboard, restart the motherboard or repower the motherboard

Then plug all the pins around the wifi module as shown in the figure:

Open the debugging software, select the port and click connect

| Pronterface                                                                                                    |                                                                                |           |    |       |       |   |                                                                                                    |
|----------------------------------------------------------------------------------------------------|--------------------------------------------------------------------------------|-----------|----|-------|-------|---|----------------------------------------------------------------------------------------------------|
| File Tools dvanced Settings Help                                                                                                    |                                                                                |           |    |       |       |   |                                                                                                    |
| Port COM70 v @ 115200 v Disconnect R                                                                                                    | leset                                                                          | Load file | SD | Print | Pause | O | ff                                                                                                    |
| Motors off XY: 3000 mm/min Z: 100                                                                                                    | <                                                                              | ]         |    |       |       | > | Connecting                                                                                                    |
| Heat:         Off         185 (pla)         Set         22           Heat:         Off         185 (pla)         Set         22           Extrude         Reverse         12         22           Length:         Speed:         100         mm/         56           Print speed:         100         100         5et         97 | 42<br>10<br>1<br>3<br>42<br>42<br>42<br>42<br>42<br>42<br>42<br>42<br>42<br>42 |           |    |       |       |   | Loading LPC contig from 0:/sys/board.txt<br>Checking drivers<br>RepRapFirmware for LPC176x based Boards version 3.2-beta2_5<br>Executing config.e ok<br>Pritter is now online.<br>HTTP is enabled on port 80<br>FTP is disabled<br>Donel<br>WiFi is disabled.<br>RepRapFirmware for LPC176x based Boards is up and running.<br>ok T0:-273.1 /0.0 B:-273.1 /0.0 |
|                                                                                                    |                                                                                |           | +  |       |       |   |                                                                                                    |
|                                                                                                    |                                                                                |           |    |       |       |   |                                                                                                    |

Enter M997 S1 in the lower right corner, and then click send

|   | ok T0:-27 | 273.1 /0.0 B:-273.1 /0.0 | v    |
|---|-----------|--------------------------|------|
| + | M997 S1   | 1                        | Send |
|   |           |                          |      |
|   |           |                          |      |

This step is to burn the motherboard wifi program

| SENDING:M997 S1<br>Trying to connect at 230400 baud:<br>success<br>Erasing 4096 bytes<br>Erasing 278528 bytes<br>Uploading file<br>5% complete<br>10% complete<br>15% complete<br>20% complete<br>25% complete<br>30% complete<br>35% complete | ~    |
|----------------------------------------------------------------------------------------------------|------|
| M997 S1                                                                                                    | Send |

After programming is complete, send M552 S0 command to put wifi in idle mode

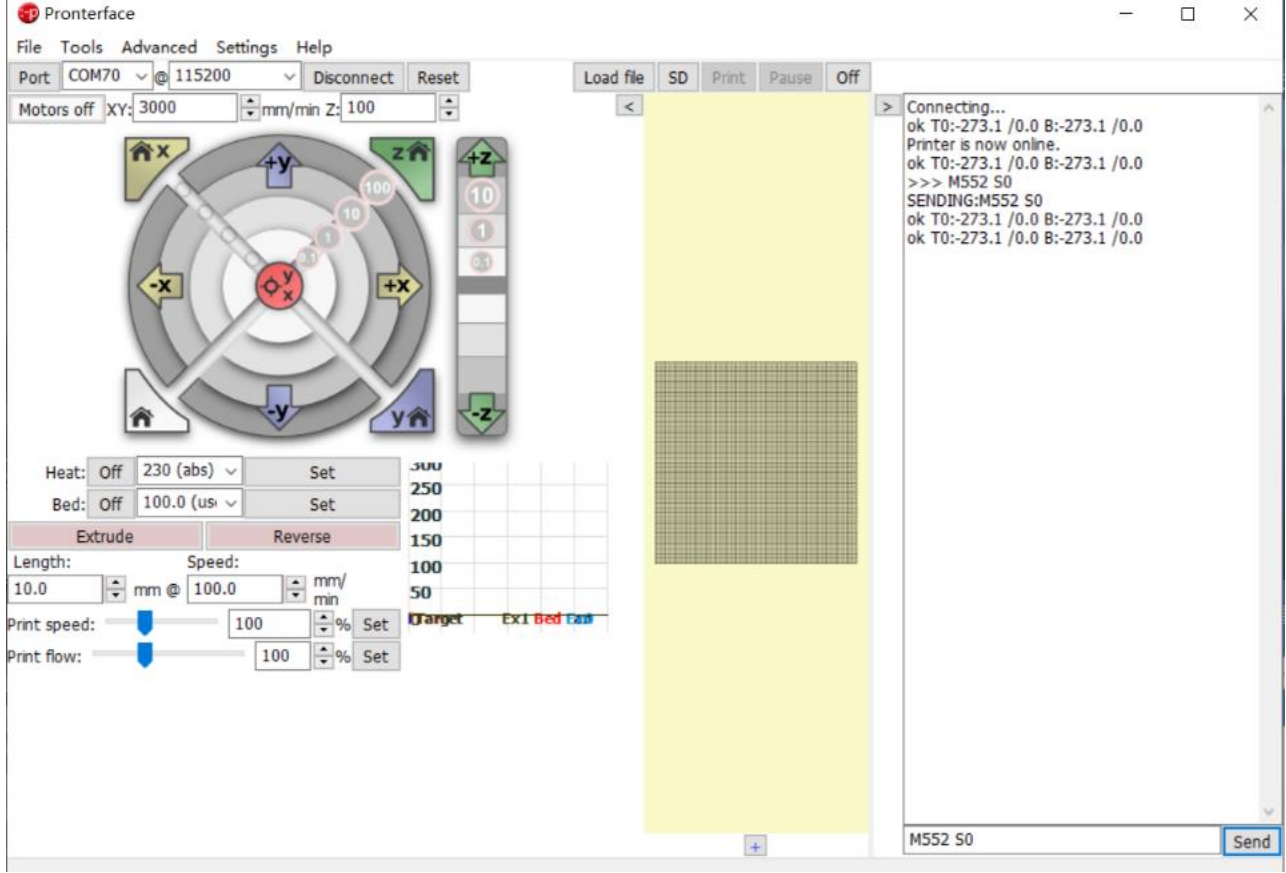

Send M587 S "WIFI name" P "WiFi password" command (After entering, the system will automatically remember the WiFi name and password)

If your wifi password contains English lowercase, please add (') before the letter to configure according to the following example wifi name: FLY2 Wifi password: fly12345 Send as follows M587 S" FLY2" P"'f'l'y12345" Send as follows: My configuration wifi name: FLY2 WiFi password: 12345678 I send: M587 S"FLY2" P"12345678" as shown Pronterface X File Tools Advanced Settings Help Port COM70 v @ 115200 V Disconnect Reset Load file SD Print Pause Off Connecting... ok T0:-273.1 /0.0 B:-273.1 /0.0 Printer is now online. ok T0:-273.1 /0.0 B:-273.1 /0.0 >>> M552 S0 SENDING:M552 S0 >>> M587 C"FLY2" P"12345678 Motors off XY: 3000 +mm/min Z: 100 -< 合 X >>> M587 S"FLY2" P"12345678" SENDING:M587 S"FLY2" P"12345678" -X Heat: Off 230 (abs) v 300 Set 250 Bed: Off 100.0 (us ~ Set 200 Extrude Reverse 150 Length: Speed: 100 mm/ ≑ mm @ 100.0 10.0 50 ÷% Set O Exi Bed Can Print speed: 100 Print flow: 100 🗘 % Set M587 S"FLY2" P"12345678" Send +

Then send M552 S1, turn on the network connection My network IP is 192.168.137.239, enter it into the browser

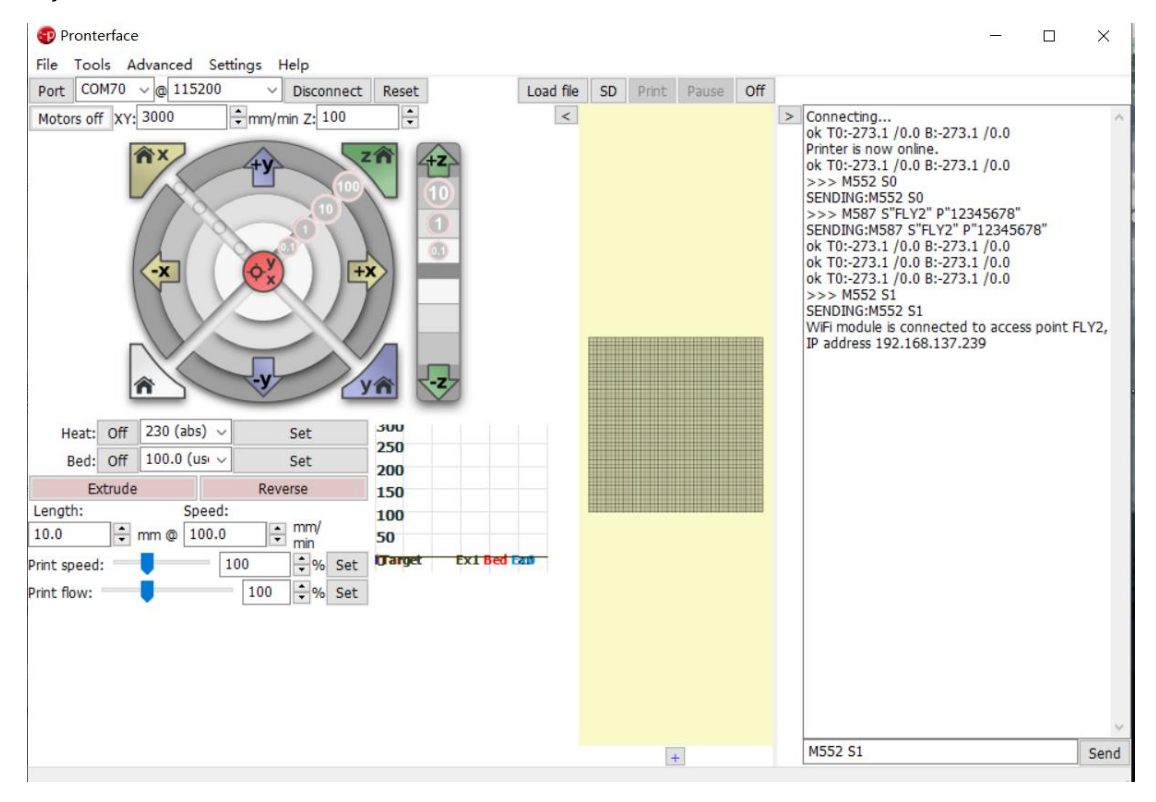

#### Enter the IP address into the browser

#### open the Web page

| $\leftarrow \rightarrow$ | C      | ③ 不安全   192. | 168.137.239 | 9                  |                         |                     |                      |                       |                    |          |                |             | <u>a</u> 2            | ☆ ♥ ⊖               |
|--------------------------|--------|--------------|-------------|--------------------|-------------------------|---------------------|----------------------|-----------------------|--------------------|----------|----------------|-------------|-----------------------|---------------------|
| 1 应用                     | 0 e    | 渡 🕲 淘宝 🚱     | 京东 🕑 天      | 猫 📀 苏宁易购           | O bdring / Grbl_        | Esp 🛓 下             | 载内容 🦰 福利             | 米啦!!! ST              | C T3P3/Duet        | : The Ki | LPC1769/68/67/ | 6 🚹 用户申诉    | 🥺 🛞 适用于3D打印机的         | . 🎈 查找手机            |
| ≡                        | (192   | .168.137.239 | ))          |                    | Send code               |                     |                      | •                     | ► SEND             |          | (              | G UPLOAD    | & START               | RGENCY STOP         |
| 幸                        | Mach   | ine Control  | ^ 1         | O Status           | Idle                    | М                   | ode: FFF             | 🔌 Tools               | + Extra            |          |                | Control All | ✓ Temperature         | Chart               |
|                          | 8      | Dashboard    |             | Tool<br>Position   | <b>X</b><br>0.0         | <b>Y</b><br>0.0     | <b>Z</b><br>0.00     | Tool<br>Tool 0        | Heater<br>Heater 1 | Current  | Active         | Standby     | 285-<br>250-          | Heater 1            |
|                          | <>     | Console      |             | Extruder<br>Drives |                         | Drive 0<br>0.0      |                      | TO - Load<br>Filament | off                | -273.1 C | 0 ,            | 0 +         | 200                   |                     |
|                          | ▦      | Height Map   | - 1         | Speeds             | Requested Spe<br>0 mm/s | ed Top<br>0         | <b>Speed</b><br>mm/s | Bed                   | Heater 0<br>off    | n/a      | 0 ,            | 0 *         | 100                   |                     |
| ē                        | Curre  | ent Job      | ^           | Sensors            | MCU                     | Temperatur<br>0.0 ⊂ | e                    |                       |                    |          |                |             | 1.5° 1.5° 20° 20° 20° | 200 200 200 200 200 |
|                          | 0      | Status       | - 1         |                    |                         |                     |                      |                       |                    |          |                |             |                       |                     |
| <b>(</b>                 | File N | lanagement   | ^           | HOME ALL           |                         | + <sup>-+</sup> N   | lachine Mov          | ement                 |                    | COMPENS  | ATION & CALI   | BRATION 🔻   | Ø Macros              | Root                |
|                          | ►      | Jobs         | - 1         | номе х             | < X-50                  | <b>≺</b> X-10       | < X-1                | ✓ X-0.1               | X+0.1 >            | X+1 >    | X+10 >         | X+50 >      | i No Macros           |                     |
|                          |        |              | - 8         | HOME Y             | < Y-50                  | ≮ Y-10              | < Y-1                | ≮ Y-0.1               | Y+0.1 >            | Y+1 >    | Y+10 ≯         | Y+50 >      | - Fallada ant file    | 15-4                |
|                          | \$     | Macros       |             | HOME Z             | < Z-25                  | <b>≺</b> Z-5        | ✓ Z-0.5              | ✓ Z-0.05              | Z+0.05 >           | Z+0.5 >  | Z+5 >          | Z+25 >      | Directory 0:/mac      | ros not found ×     |
|                          | ۲      | Filaments    |             | ! The fo           | llowing axes a          | e not hom           | ed: <b>X, Y, Z</b>   |                       |                    |          |                |             | Failed to get file li | ist ×               |
|                          | -8-    | -            |             |                    |                         |                     |                      |                       |                    |          |                |             | - Directory Osmach    | os/ nocround        |

## Configure the machine

https://jaysuk.github.io/LPCConfigurator Open this URL with a browser

| $\leftrightarrow$ $\rightarrow$ C | jaysuk.github.io/LPCConfigurator/Start                                                                                                    | 🔄 Q 🛨                        | •     | ☆     叔 | :  |
|-----------------------------------|----------------------------------------------------------------------------------------------------|------------------------------|-------|---------|----|
| 🚺 应用 📸                            | 百度 🚱 淘宝 📀 京东 📀 天猫 🤨 苏宁易购 🎧 bdring / Grbl_Esp 📩 下載内容 🔋 福和                                                                                                    | □来啦!!! ST                    |       |         | >> |
|                                   | Start General I/O Mapping Motors Endstops Heaters Fans Tools Compensation Display Net                                                                                                    | twork Finish                 |       |         |    |
|                                   | Welcome to the RepRapFirmware Configuration<br>LPC1768/1769 based boards)                                                                                                    | Tool (for                    |       |         |    |
|                                   | Please follow this wizard to obtain an individual configuration bun<br>printer                                                                                                    | ıdle for youı                |       |         |    |
|                                   | If you are using a printer that was originally shipped with RepRapFirmware, you can select a predefined to<br>You can create your own individual configuration by creating a new one from scratch or by loading an exitemplate:<br>Custom configuration<br>Use existing configuration | emplate here:<br>isting JSON |       |         |    |
|                                   | Note: If you encounter problems, please report your problems on GitHub.<br>Some configuration options may not be available yet. In this case please refer to the Duet3<br>This web app is fully open-source and licensed under the terms of the GPLv3. Version 3.1.4<br>« Back        | 3D wiki.<br>I-LPC-6<br>N     | ext » |         |    |

#### Choose motherboard:

| General Preferences                              |                                             |                       |
|--------------------------------------------------|---------------------------------------------|-----------------------|
| Board:                                           | Firmware version:                           | Printer Name:         |
| Fly-CDY                                          | ♦ 3.0 or later (stable)                     | ◆ My Printer ✓        |
| Printer Geometry                                 | e.g me at end of startup process            |                       |
| Printer Geometry Cartesian CoreXY                | CoreXZ Delta                                |                       |
| Printer Geometry Cartesian CoreXY X minimum: X n | CoreXZ Delta naximum: Y minimum: Y maximum: | Z minimum: Z maximum: |

Other configurations are based on your own machine configuration, network configuration needs to be paid attention to, just click the one I checked, and other configurations are not required

| Network Settings       |                                                             |                         |                |
|------------------------|-------------------------------------------------------------|-------------------------|----------------|
| 🕑 Enable Network via E | thernet or ESP8266                                          |                         |                |
| Password for the web   | interface (HTTP), FTP, and Telnet:                          | Your WiFi Network Name: | WiFi Password: |
| reprap                 | ✓                                                           | configure manually      | ✓ none         |
| 0.28                   | Ipcrimeadypin:           2.7           late ESP8266 via DWC | 2.6 ≥                   | ~              |
| serialRxPin:           | serialTxPin:                                                |                         |                |
| 0.1                    | ✓ 0.0                                                       | ✓                       |                |
| Acquire Dynamic        | IP Address via DHCP                                         |                         |                |
| Enable HTTP (required) | uired for the web interface)                                |                         |                |

### If you have a FLY touch screen, enter here: M575 P1 S0 B57600

|         | Start Gene                                    | eral             | I/O Mapping                      | g Motors               | Endstops                     | Heaters | Fans | Tools | Compensation | Display | Network       | Finish          |
|---------|-----------------------------------------------|------------------|----------------------------------|------------------------|------------------------------|---------|------|-------|--------------|---------|---------------|-----------------|
|         | Extra Files                                   |                  |                                  |                        |                              |         |      |       |              |         |               |                 |
|         | <ul><li>✓ Get the</li><li>✓ Get the</li></ul> | e late<br>e late | est stable Due<br>est stable Rep | et Web Cor<br>RapFirmw | ntrol versior<br>are version | ı       |      |       |              |         |               |                 |
|         | Miscellane                                    | eous             |                                  |                        |                              |         |      |       |              |         |               |                 |
|         | 🗌 Enable                                      | supp             | port for Pane                    | lDue                   |                              |         |      |       |              |         |               |                 |
|         | Custom Se                                     | etting           | gs for config.                   | g:                     |                              |         |      |       |              | Full I  | ist of all av | ailable G-codes |
|         | M575 P1 :                                     | SO B5            | 7600                             |                        |                              |         |      |       |              |         |               | •               |
|         | « Back                                        |                  |                                  |                        |                              |         |      |       |              |         |               | Finish »        |
| Click c | on                                            |                  |                                  |                        |                              |         |      |       |              |         |               |                 |
| E       | Enable suppo                                  | ort fo           | or PanelDue                      |                        |                              |         |      |       |              |         |               |                 |
| Cust    | tom Settings                                  | for              | config.g:                        |                        |                              |         |      |       |              | Full li | st of all ava | ailable G-codes |
| M2.     | 75 P1 SO B576                                 | 600              |                                  |                        |                              |         |      |       |              |         |               | *               |
| « Bac   | :k                                            |                  |                                  |                        |                              |         |      |       |              |         |               | Finish »        |

Download the generated file:

|            | • Duet web Control 3.1.1                                                                                                    |
|------------|----------------------------------------------------------------------------------------------------|
| Th         | e following system files will be generated:                                                                                                    |
|            | • bed.g                                                                                                    |
|            | • board.txt                                                                                                    |
|            | • config.g                                                                                                    |
|            | • homeall.g                                                                                                    |
|            | • homex.g                                                                                                    |
|            | • homey.g                                                                                                    |
|            | • homez.g                                                                                                    |
|            | • pause.g                                                                                                    |
|            | • resume.g                                                                                                    |
|            | • sleep.g                                                                                                    |
|            | • stop.g                                                                                                    |
|            | • tfree0.g                                                                                                    |
|            | • tpre0.g                                                                                                    |
|            | • tpost0.g                                                                                                    |
| lf y<br>Ot | you are using Duet Web Control, you can upload the ZIP file(s) <u>without extracting</u> on the Settings page.<br>herwise you can extract the contents of this configuration bundle directly to the root of your SD card. |
|            |                                                                                                    |

#### Unzip

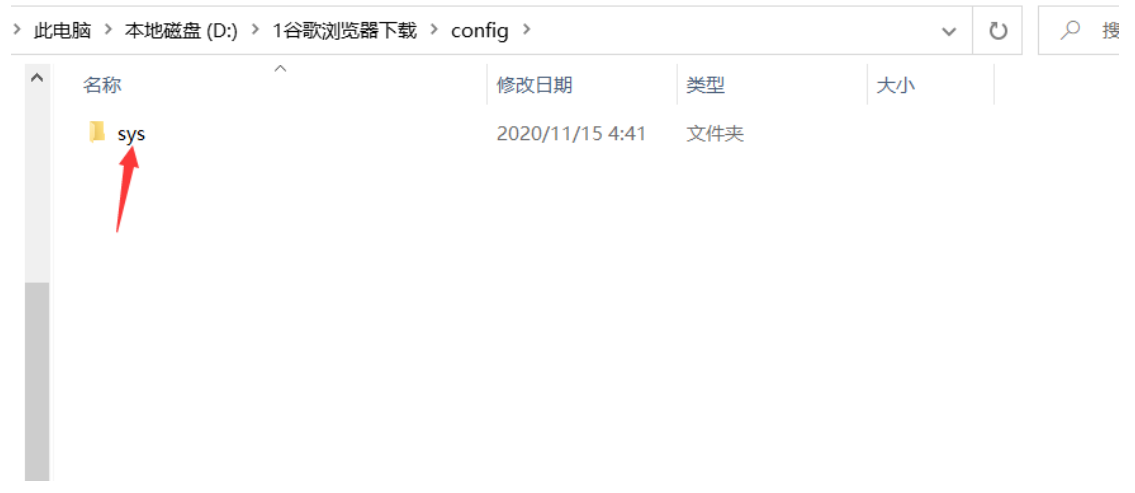

Replace the sys folder with the SD card sys folder on the motherboard

# complete, I wish you a happy use